### INSTRUCTIVO PARA EL INGRESO AL VDC PRESIDENCIA

1.- Se procede a ingresar al navegador Internet Explorer en la plataforma Windows

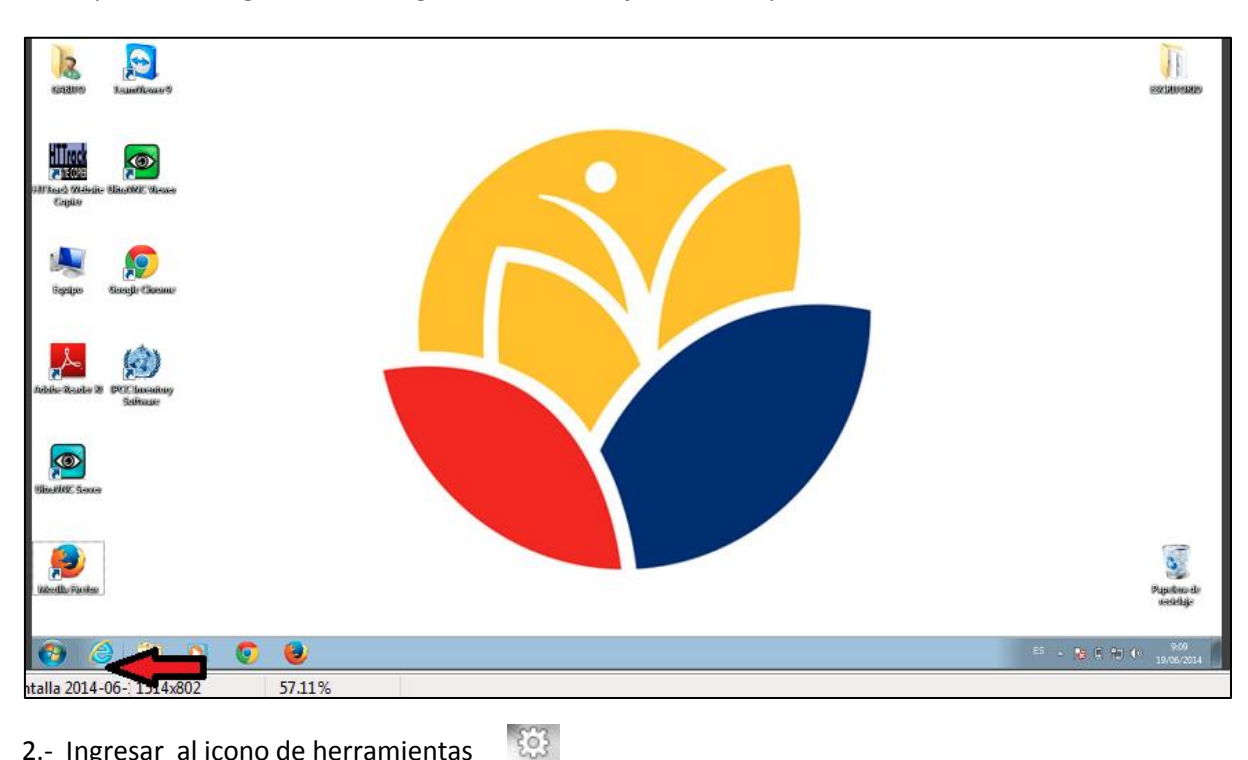

2.- Ingresar al icono de herramientas

| 8 https://www.google.com.ec/?gfe_rd=cr&tei=Ku-iU6iiLJDe8Qa0toC4Cg&gws_rd=ssl | ,P + ≙ d X    | 8 Google × |   |
|------------------------------------------------------------------------------|---------------|------------|---|
| e a Google más ránido haciándolo tu motor de húsqueda predeterminado         | Si No gracias |            | P |

3.- Se verifica la versión del navegador Internet Explorer

- Hacer click en Acerca de Internet Explorer

NOTA: Este sistema puede ser utilizado en las versiones 7, 8, 9, 10 del Internet Explorer

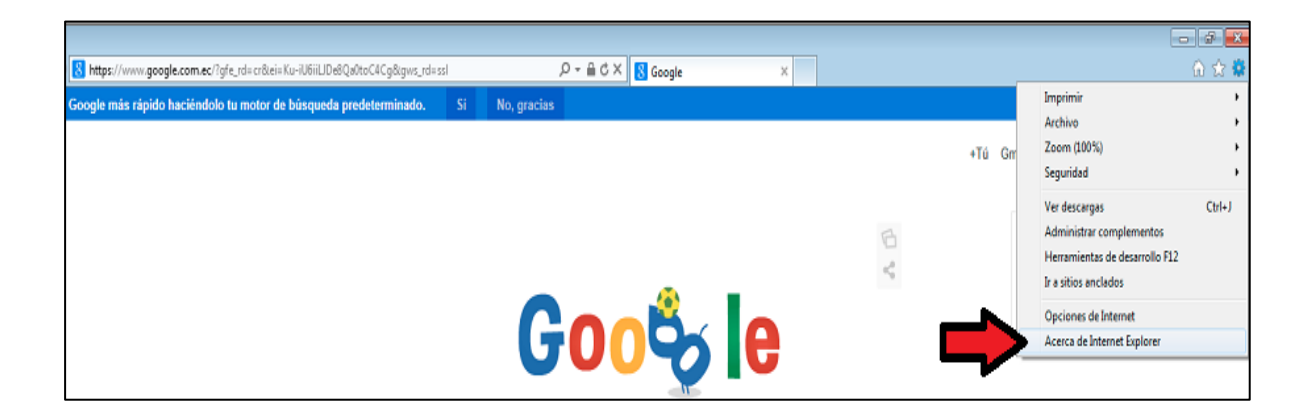

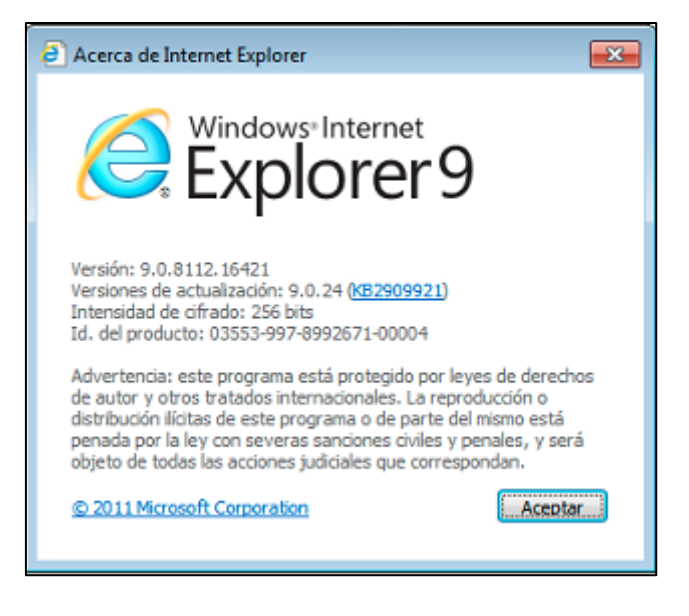

#### 4.- Ingresamos al link

#### vdc.presidencia.gob.ec

| S vdc.presidencia.gob.ec |         |
|--------------------------|---------|
| Accede a 🛽 💆 🔎           | Agregar |

# 5.- Se ingresa a la página y se instala los Plugins requeridos

| Entrar en una reunión 🔘 Ver transmisión web                                                                                            |
|----------------------------------------------------------------------------------------------------|
| Introduzca su nombre y el Id. de la reunión a la que desea unirse.<br>Nombre:<br>Id. de la reunión:<br>Más opciones ¥ Participar abora |
| Hay actualizaciones disponibles para los componentes de SCOPIA Desktop. Haga clic aguí para instalar estas actualizaciones             |
|                                                                                                    |
|                                                                                                    |

| SCOPIA Desktop                                                                                                    | × |
|----------------------------------------------------------------------------------------------------|---|
| 🔥 La versión 7.11.3.336 del Conference Client es necesaria para proceder.                                         |   |
| Clicar <b>Instalar</b> significa que usted ha aceptado<br>los términos del acuerdo de licencia del Usuario Final. |   |
| Instalar Cancelar                                                                                                 |   |
|                                                                                                    |   |

| SCOPIA | Desktop                                                | ×                  |
|--------|--------------------------------------------------------|--------------------|
| 1      | Descargando: Conference Client<br>Finalizado           | 12.4 MB de 12.4 MB |
| Ø      | Instalando: Conference Client<br>Instalando componente |                    |

6.- Ejecutamos lo descargado

|                             | Entrar en una reunión 🔯 Ver transmisión web                                                                                                    |                     |
|-----------------------------|----------------------------------------------------------------------------------------------------|---------------------|
|                             | SCOPIA Desktop<br>El proceso de instalación puede demorar algunos minutos.<br>Si la instalación se interrumpe o falla, puise Cancelar.<br>Cancelar |                     |
| ¿Desea ejecutar o guardar M | grInst.exe (647 KB) desde vdc.presidencia.gob.ec?                                                                                                  | Ejecutar Cancelar × |

Nota: Al finalizar la ejecución, las componentes disponibles de SCOPIA desktop se cambia a un estado de color AZUL, el cual está listo para ser utilizada.

- 7.- Se realiza las pruebas de audio correspondiente
- Hacer click en Comprobar su audio
- -Hacer click en Comprobar su video

| Entrar en una reunión 🛛 Ver transmisión web                                                                                                    |
|----------------------------------------------------------------------------------------------------|
| Introduzca su nombre y el Id. de la reunión a la que desea unirse.<br>Nombre: VIDEO <u>Compruebe su audio</u><br>Id. de la reunión: 6008 <u>Compruebe su Video</u><br>Más opciones <b>¥</b> Participar ahora |
| ① Hay componentes disponibles de SCOPIA Desktop.<br>Haga clic aquí para instalar estas opciones   No. gracias                                                                                                |
|                                                                                                    |

| 🔵 Configuración                                                                                                    |               |                                       | _ ×         |  |
|----------------------------------------------------------------------------------------------------|---------------|---------------------------------------|-------------|--|
| General Audio                                                                                                    | Vídeo Red     | Avanzado                              |             |  |
| Grabar                                                                                                    |               |                                       |             |  |
| 0                                                                                                    | Automatic     | ally select the be                    | st device   |  |
| <sup>11</sup> Dispositivo:                                                                                                    | Dispo         | sitivo Windows p                      | or defecto  |  |
|                                                                                                    | A Dispo       | sitivo de High De                     | finition Au |  |
| Volume                                                                                                    |               | 0                                     |             |  |
|                                                                                                    |               |                                       |             |  |
|                                                                                                    |               |                                       |             |  |
| Reproducir                                                                                                    |               |                                       |             |  |
| (Action of the second second s | Automatic     | ally select the be                    | st device   |  |
| Dispositivo:                                                                                                    |               |                                       |             |  |
|                                                                                                    | Dispo         | sitivo Windows p<br>sitivo de High De | finition Au |  |
| Volume                                                                                                    |               |                                       |             |  |
|                                                                                                    |               |                                       | 0           |  |
|                                                                                                    |               |                                       |             |  |
| (                                                                                                    | Iniciar prueb | a de audio                            |             |  |
|                                                                                                    |               |                                       |             |  |
| (                                                                                                    | Aceptar       | Cancelar                              | Aplicar     |  |

Nota: Los equipos que se conectan en su computador (parlantes o micrófonos), se conectan automáticamente, pero sino es el caso se les coloca manualmente, como indican las flechas.

## 8.- Colocamos los datos indicados:

NOMBRE: &&&Cualquier nombre identificando el USUARIO&&&&

# ID. DE LA REUNION: 6008

| Entrar en una reunión 🔯 Ver transmisión web                                                                                                    |  |
|----------------------------------------------------------------------------------------------------|--|
| Introduzca su nombre y el Id. de la reunión a la que desea unirse.<br>Nombre: VIDEO Compruebe su audio<br>Id. de la reunión: 6008<br>Más opciones ♥ Participar ahora |  |
| Hay componentes disponibles de SCOPIA Desktop.<br>Haga clic aguí para instalar estas opciones   No. gracias                                                          |  |
|                                                                                                    |  |

9.- Se ingresa el PIN para la sala y permitir los Accesos

# PIN: 1346

| SCOPIA Desktop |                                |  |
|----------------|--------------------------------|--|
|                |                                |  |
|                | SCOPIA Desktop                 |  |
|                | Esta es una reunión protegida. |  |
|                | Introducir PIN de reunión:     |  |
|                | Aceptar Cancelar               |  |
|                |                                |  |
|                |                                |  |

| 🔐 Alerta de segu                         | ridad de Wind                       | ows                                                                                              | ×   |
|------------------------------------------|-------------------------------------|--------------------------------------------------------------------------------------------------|-----|
| Firewa<br>progra                         | all de Wind<br>ama                  | lows bloqueó algunas características de este                                                     |     |
| Firewall de Window<br>públicas y privada | ws bloqueó algu<br>s.               | nas características de Conference Client en todas las redes                                      |     |
|                                          | Nombre:                             | Conference Client                                                                                |     |
| 9                                        | Editor:                             | RADVISION Ltd.                                                                                   |     |
|                                          | Ruta de<br>acceso:                  | C: \users\gabito\appdata \ocal\radvision\conference client<br>\7.11.3.336\cucore.exe             |     |
| Permitir que Confe                       | erence Client se                    | comunique en estas redes:                                                                        |     |
| Redes priva                              | adas, como las o                    | lomésticas o del trabajo                                                                         |     |
| Redes públi<br>estas redes               | icas, como las d<br>públicas sueler | e aeropuertos y cafeterías (no se recomienda porque<br>n tener poca seguridad o carecer de ella) |     |
| <u>¿Cuál es el riesgo</u>                | de permitir que                     | un programa pase a través de un firewall?                                                        |     |
|                                          |                                     | Permitir acceso Cance                                                                            | lar |

10.- Ingresamos a la sala y verificamos que funcione con normalidad

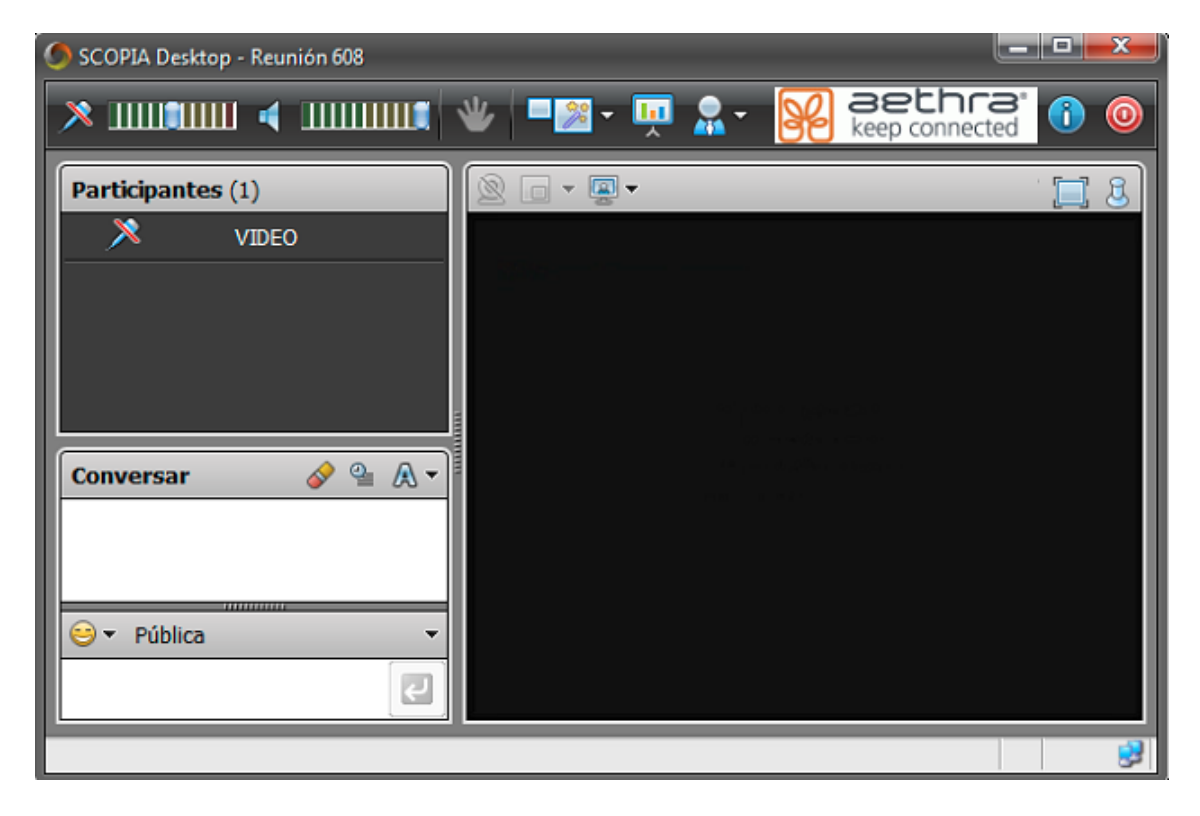

## 11.- Puede habilitar / deshabilitar el audio y el micrófono

-Haciendo click en los iconos indicados

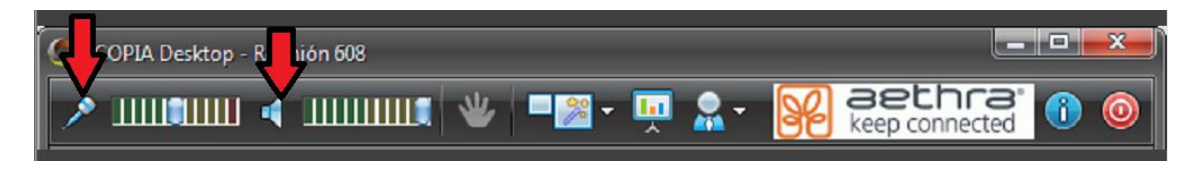

**NOTA:** Como recomendación, al momento de escuchar el retorno de la videoconferencia se proceda a deshabilitar el micrófono y habilitar el audio.